## Finding out your teacher

Open your browser and go to <u>grades.provo.edu</u> Login with your username and password. If you have forgotten your username or password, click on <u>Forgot Username or</u> <u>Password</u>.

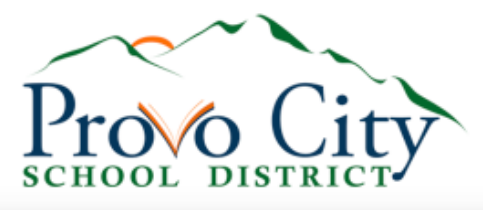

| DeverSchool SIS            |                           |                |         |  |  |
|----------------------------|---------------------------|----------------|---------|--|--|
| Student and Parent Sign In |                           |                |         |  |  |
| Sign In                    | New Student Registration  | Create Account |         |  |  |
| Select La                  | nguage                    | English        | ~       |  |  |
| Usernam                    | e                         |                |         |  |  |
| Password                   | 1                         |                |         |  |  |
|                            | Forgot Username or Passwo | ord?           | Sign In |  |  |

Once logged in, you will see your teacher listed on the main screen. You can switch students at the top left.

## Updating your PowerSchool information

Open your browser and go to grades.provo.edu

Login with your username and password.

If you have forgotten your username or password, click on <u>Forgot Username or</u> <u>Password</u>.

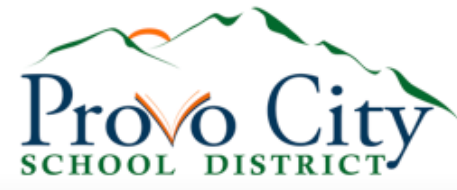

| PowerSchool SIS            |                           |                |         |  |  |
|----------------------------|---------------------------|----------------|---------|--|--|
| Student and Parent Sign In |                           |                |         |  |  |
| Sign In                    | New Student Registration  | Create Account |         |  |  |
| Select La                  | Select Language           |                | ~       |  |  |
| Username                   | 9                         |                |         |  |  |
| Password                   | ı                         |                |         |  |  |
|                            | Forgot Username or Passwo | ord?           | Sign In |  |  |

Once logged in, click the Student Registration/Yearly Update button at the top left.

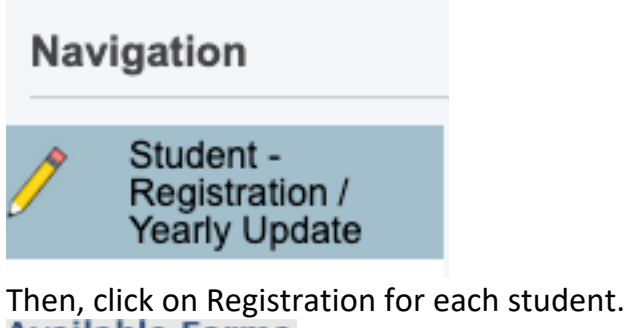

Available Forms

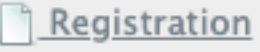